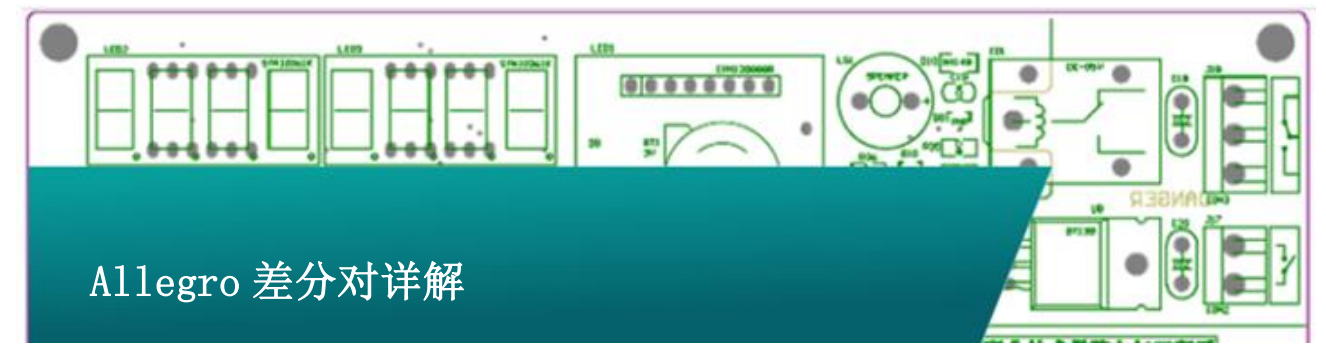

现今高速设计中差分走线使用越来越多,Cadence Allegro PCB中针对差分对的各个因素进行了精细的控制,力求达到最佳 的信号质量,但是更细致的控制也就意味着更多的参数配置,这 些参数如果用户不熟悉的话是没办法取得最好的控制效果的,本 方案就是针对Cadence Allegro PCB中的差分对进行详细讲解, 减少疑惑。

## 1、 差分对的定义

1.1 在原理图设计阶段对差分对进行定义

这里以 Capture 为例说明如何对在原理图阶段对差分对进行定义。首先在工程管理界面选中 DSN 文件, 然后在 Tools 菜单中选中"Create Differential Pair..."。

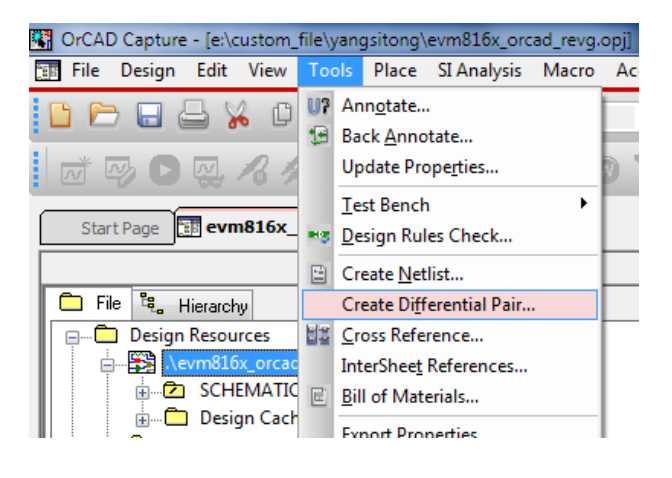

弹出菜单如下图:

| Net            |           | • | ] | Diff <u>P</u> air Name: |           |        |
|----------------|-----------|---|---|-------------------------|-----------|--------|
| All Nets       | Diff Pair | * | 1 | Selections :            |           | _      |
| CON, PCIE RXN0 |           |   |   | Net Name                | Diff Pair | Create |
| CON.PCIE RXN1  |           |   |   |                         |           |        |
| CON.PCIE_RXP0  |           |   |   |                         |           | Modify |
| CON.PCIE_RXP1  |           |   |   |                         |           | Doloto |
| CON.PCIE_TXN0  |           |   | < |                         |           | Delete |
| CON.PCIE_TXN1  |           |   |   |                         |           |        |
| CON.PCIE_TXP0  |           |   |   |                         |           |        |
| CON.PCIE_TXP1  |           | - |   |                         |           |        |
| 1              |           |   |   |                         |           |        |

左侧双击需要设置差分对的两个 Net 将其添加到右侧 "Selections"栏内,在"Diff Pair Name"中输入差分对的名 字,点击"Create"创建差分对,可以看到在"Create"按键下 方有"Modify"与"Delete"两个按键是用于对差分对进行修改 和删除的。

如果差分对的 Net Name 有明显的规律性,比如: "PCIE\_RX1N"、"PCIE\_RX1P"就可以使用上图下方红色框内的 "Auto Setup"按钮来自动生成差分对,点击"Auto Setup"按 钮弹出如下菜单:

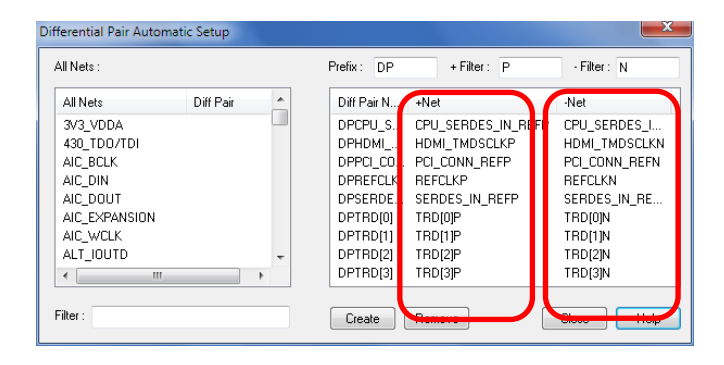

在"Prefix"栏输入差分对统一使用的前缀,此处为"DP";

在"+Filer"中输入Net Name 中代表 positive 的后缀,此处为

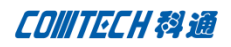

"P";在"-Filter"中输入Net Name 中代表negative 的后缀, 此处为"N",在图中红色框中看到经过我们输入的"N""P"以 后过滤出来符合条件的net,点击"Create"自动创建差分对。

1.2 在 PCB 设计阶段对差分对进行定义

PCB 阶段添加差分对也有两种方法,

第一种方法:依次打开菜单命令"Logic→Assign Differential Pair",创建方法与Capture 中类似,不再赘述。

第二种方法: 打开 "Constraints Manager" 在 "Net"的 Worksheet 里面选中需要设置差分对的两个 Net, 右击在右键弹出 菜单中找到"Create → Differential Pair", 点击, 在弹出菜单 的"Diff Pair Name"栏中输入差分对的名字, 点击"create" 即可生成差分对。

| 🚰 Allegro Constraint Manager (connected to A | Allegro PCB      | Design GXL (legacy) 16.                   | 6) (EV  | M816X_ORCAD_F        | REVG] - [Electrical: | Nets: R    | outing (EV  | /M816X_OR                              |  |
|----------------------------------------------|------------------|-------------------------------------------|---------|----------------------|----------------------|------------|-------------|----------------------------------------|--|
| File Edit Objects Column View Analy          | ze <u>A</u> udit | <u>T</u> ools <u>W</u> indow <u>H</u> elp |         |                      |                      |            |             |                                        |  |
| a x 0 6 9 %.                                 |                  | ه 🔒 🛋                                     |         | • 🔚 🍊 d              | 1 6 7 1              | <u>*</u> ( | -8          | Yo Yo                                  |  |
| : Worksheet selector # - ×                   | EVM81            | 6X_ORCAD_REVG                             |         |                      |                      |            |             |                                        |  |
| Sectrical                                    |                  |                                           |         | 1                    | Pin                  |            |             |                                        |  |
| 😑 🦢 Electrical Constraint Set                |                  | Objects                                   |         |                      | Referenced           | Pin 1      | Gather      |                                        |  |
| 😐 🔚 Signal Integrity                         | Type S           | si Na                                     | ame     |                      | Electrical C Set     | mil        | mil         | Control                                |  |
| in Timing                                    | *                | *                                         |         |                      | *                    | *          | *           | *                                      |  |
| Routing                                      | Net              | DDR0 A11                                  |         |                      |                      |            |             |                                        |  |
| All Constraints                              | Net              | DDR0_A12                                  |         |                      |                      |            |             |                                        |  |
| 🖻 🦢 Net                                      | Net              | DDR0_A13                                  |         |                      |                      |            |             |                                        |  |
| in Signal Integrity                          | Net              | DDR0_A14                                  |         |                      |                      |            |             |                                        |  |
| Timing                                       | Net              | DDR0_BA0                                  |         |                      |                      |            |             |                                        |  |
| Bouting                                      | Net              | DDR0_BA1                                  |         |                      |                      |            |             |                                        |  |
| III Widea                                    | Net              | DDR0_BA2                                  |         | Analyze              | [                    |            |             |                                        |  |
| III Visc                                     | Net              | DDR0_CASN                                 |         |                      |                      |            |             |                                        |  |
| in terradaras                                | Net              | DDR0_CKE                                  |         | Select               | elect                |            |             |                                        |  |
| Impedance                                    | Net              | DDR0_CLK0                                 | Flowert |                      |                      |            |             |                                        |  |
|                                              | Net              | DDR0_CLK0N                                |         | select and show      | Liement              |            |             |                                        |  |
| III Total Etch Length                        | Net              | DDR0_CSN0                                 |         | Deselect             |                      |            |             |                                        |  |
| 🔡 Differential Pair                          | Net              | DDR0_DQM0                                 |         |                      |                      |            |             |                                        |  |
| Relative Propagation Delay                   | Net              | DDR0_DQM1                                 | 11      | Eind                 | Ctrl+F               |            |             |                                        |  |
|                                              | Net              | DDR0_DQM2                                 |         |                      |                      |            |             | <u></u>                                |  |
|                                              | Net              | DDR0_DQM3                                 |         | BOOKmark             | · · · ·              |            |             |                                        |  |
|                                              | Not              |                                           |         |                      |                      |            |             |                                        |  |
|                                              | Net              | DDR0_DQSN2                                |         | Expand               | Num +                |            |             |                                        |  |
|                                              | Net              | DDR0_DQSN3                                |         | Expand All           | ł                    |            |             |                                        |  |
|                                              | Net              | DDR0 DQS0                                 |         |                      | ł                    |            |             |                                        |  |
|                                              | Net              | DDR0 DQS1                                 |         | C <u>o</u> llapse    | Num -                |            |             | 2222222                                |  |
|                                              | Net              | DDR0_DQS2                                 | _       |                      | ł                    |            |             | 10000000000000000000000000000000000000 |  |
|                                              | Net              | DDR0_DQS3                                 |         | Create               |                      | Net        | Class       | 1                                      |  |
|                                              | Net              | DDR0_D0                                   | _       |                      |                      |            |             |                                        |  |
|                                              | Net              | DDR0_D1                                   |         | Add to               | ,                    | Net        | Group       |                                        |  |
|                                              | Net              | DDR0_D2                                   |         | Remove               |                      | Pin        | Pair        | - [                                    |  |
|                                              | Net              | DDR0_D3                                   |         |                      |                      | 2          |             | [                                      |  |
|                                              | Net              | DDR0_D4                                   |         | Rename               | F2                   | Diff       | erential Pa | air                                    |  |
|                                              | Net              | DDR0_D5                                   |         | n <u>e</u> rrorroca. | F2                   |            |             |                                        |  |

# 2、 创建差分对约束

2.1、在约束管理器中创建差分对的约束

打开约束管理找到"Electrical"约束中的"Electrical Constraint Set"Worksheet 中的"Routing→Differential Pair", 如下图所示:

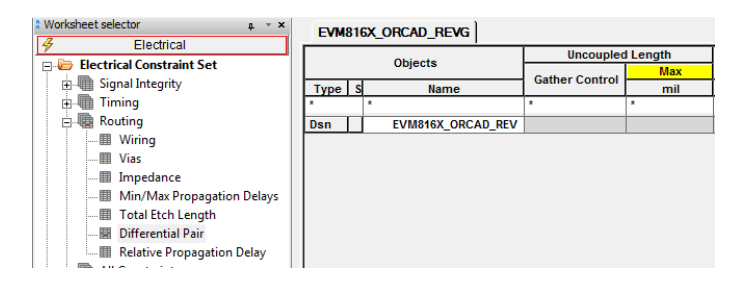

然后在上图右侧红框内"Objects"对象列的名字上右击(此 处为: EVM816X\_ORCAD\_REV),在弹出菜单中选择 "Create-Electrical Cset",输入电气约束的名字来创建一个 新的电气约束,此处输入"DP\_100",如下图:

| Worksheet se # · × | EVM816X_ORCAD_RE | WG                |          |        |            |           |          |             |               |            |            |              |              |
|--------------------|------------------|-------------------|----------|--------|------------|-----------|----------|-------------|---------------|------------|------------|--------------|--------------|
| Electrical         | Objects          | Uncouple          | d Length | Static | Dynami     | : Phase   | Min Line |             |               | Coupling I | Parameters |              |              |
| e 🥶 Electrical Con | Objects          | Contract Constant | Max      | Phase  | Max Length | Tolerance | Spacing  | Primary Gap | Primary Width | Neck Gap   | Neck Widt  | (+)Tolerance | (-)Tolerance |
| ⊕-I∭ Signal Inte   | Type S Name      | Gather Control    | mi       |        | fin        | mil       | n l      | mil         | mil           | mil        | mil        | mi           | mil          |
| B-III Timing       |                  |                   |          |        | •          |           |          |             |               | •          | •          | •            | •            |
| 8- Routing         | Dan EVM816X      | ORCAD             |          |        |            |           | 0.00     | 0.00        | 5.00          | 0.00       | 5.00       | 0.00         | 0.00         |
| - Wining           | tCS DP_100       |                   |          |        |            |           |          |             |               |            |            |              |              |
| -III Vies          |                  |                   |          |        |            |           |          |             |               |            |            |              |              |
| -III Imped         |                  |                   |          |        |            |           |          |             |               |            |            |              |              |
| -III Min/M         |                  |                   |          |        |            |           |          |             |               |            |            |              |              |
| -III Total E       |                  |                   |          |        |            |           |          |             |               |            |            |              |              |
| - Differe          |                  |                   |          |        |            |           |          |             |               |            |            |              |              |
| - Relativ          |                  |                   |          |        |            |           |          |             |               |            |            |              |              |
|                    |                  |                   |          |        |            |           |          |             |               |            |            |              |              |

从上图的红框中我们可以看到一些差分对相关的约束规则 的名字。当然我们需要知道这些约束规则具体的含义才能设置恰 当的约束来保证走线符合我们的要求,下面我们对差分对中这些 约束规则一一解释。

### 2.2 差分对的约束规则

2.2.1 不耦合长度 (Uncoupled Length)

| Uncoupled Length |     |  |  |  |  |  |  |
|------------------|-----|--|--|--|--|--|--|
| Cathor Control   | Max |  |  |  |  |  |  |
| Gauler Control   | mil |  |  |  |  |  |  |
| *                | *   |  |  |  |  |  |  |
|                  |     |  |  |  |  |  |  |
| -                |     |  |  |  |  |  |  |
| Ignore           |     |  |  |  |  |  |  |
| Include          |     |  |  |  |  |  |  |
| (Clear)          |     |  |  |  |  |  |  |

差分对需要耦合才能达到差分传输的效果,所以不耦合长 度就是我们需要控制的一个变量,下图是一个例子,其中红色部 分为不耦合部分,我们设置了不耦合长度的值,软件自动计算实 际走线中不耦合长度是否小于我们设置的约束值。

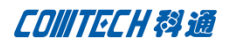

| Gather Point |  |
|--------------|--|
|              |  |
|              |  |
|              |  |

其中左侧红框内的不耦合部分是由于我们走线不当产生的, 这种情况是应该尽量避免的,右侧红框内为走线时因为 pin 间距 与走线间距的差异必定会产生的不耦合长度(这种情况会出现在 走线入 PIN、出 PIN 以及出入过孔的时候),这个是否考虑在不 耦合长度内需要我们在"Gather Control"中进行控制,"Ignore" 即忽略这段长度,不把这段不耦合长度计算在总的不耦合长度内, "Include"即包含这段不耦合长度,软件计算总的不耦合长度时 会把这段不耦合长度包含在总的不耦合长度内。除了"Gather Control", "Uncoupled Length"的约束还有一项"Max",从 名字我们就可以知道这项就是关于不耦合最大长度的规则设定, 我们在这一项中设置不耦合长度的最大值,当实际走线中不耦合 长度超过这个值会有 DRC 产生。

|         |        | Objecte       | Uncoupled Length |       |  |  |  |
|---------|--------|---------------|------------------|-------|--|--|--|
| objects |        | Objects       | Cathor Control   | Max   |  |  |  |
| Туре    | S Name |               | Gamer Control    | mil   |  |  |  |
| *       |        | *             | *                | *     |  |  |  |
| Dsn     |        | EVM816X_ORCAD |                  |       |  |  |  |
| ECS     | Π      | DP_100        | Ignore 💌         | 80.00 |  |  |  |

以上图为例,这个约束的含义是,最大不耦合长度不超过 80 mil,同时"Gather point"前以及"Gather Point"后走线 的不耦合长度将被忽略,不计算在总的不耦合长度内。可能会出 现这种情况:忽略"Gather Point"前后走线的不耦合长度时总 的不耦合长度小于 80,但是包含"Gather point"前后走线的不 耦合长度时总的不耦合长度超过 80,所以实际设计时设置 "Ignore"还是"Include"需要根据实际设计指标来考量。

2.2.2、静态相位误差 (Static Phase Tolerance)

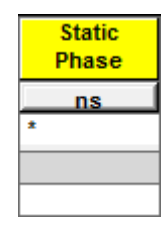

静态相位误差指的是两根差分线从发送端到接收端之间的 长度(或传输时间)进行比较得到的误差值,我们可以在"Static Phase Tolerance"对应的列中输入我们希望的两根差分线之间的 静态误差值(比如"1mi1"),具体图示如下:

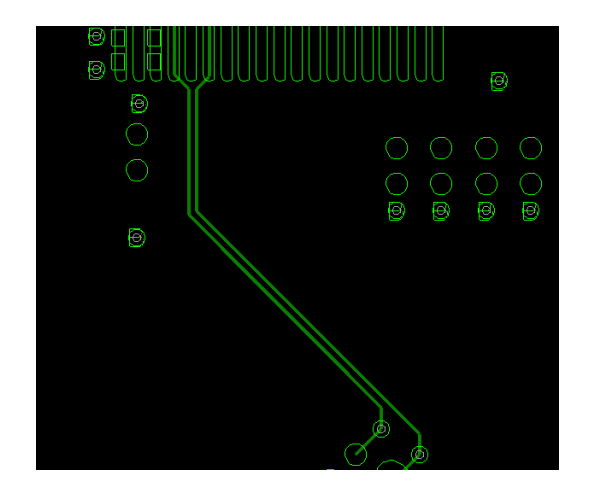

很显然上图中两根走线不能保证从发送端到接收端信号的 同步。所以我们可以使用 Allegro 提供的"Phase Tune"(其菜 单命令为: "Route-Phase Tune")命令来使其误差在一个可接 受的范围之内,经过"Phase Tune"处理后的走线如下图:

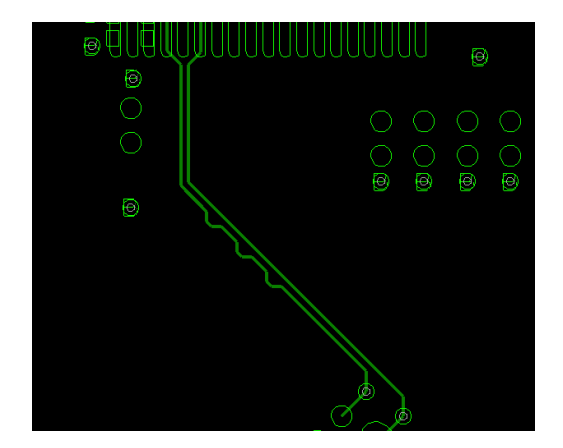

P3/9

2.2.3 动态相位误差 (Dynamic Phase Tolerance)

动态相位误差是 16.3 版本以后引入的一个新概念,动态相 位误差指的是在一定的长度(Max Length)内将因为转角产生的 误差(Tolerance)补偿回来的一种规则设定。

| Dynamic Phase |           |  |  |  |  |  |
|---------------|-----------|--|--|--|--|--|
| Max Length    | Tolerance |  |  |  |  |  |
| mil           | mil       |  |  |  |  |  |
| *             | *         |  |  |  |  |  |
|               |           |  |  |  |  |  |
|               |           |  |  |  |  |  |
| 500.00        | 15 mil    |  |  |  |  |  |

如上图所设定的约束值,其检查是否符合约束的的条件是: 如果因为转角产生了 15mil 的的误差,那么这个 15mil 的误差一 定要在 500mil 的长度范围内补偿回来,否则将产生 DRC。如下图 所示:

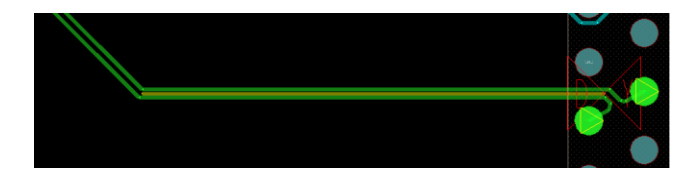

因为转角原因,导致下面的在图中这段下面的线比上面的短 (图中右侧有"DY"的DRC提示,并且动态长度误差不在约束值 内的走线会在两线之间加高亮线提示),所以需要我们将这段长 度补偿出来,我们使用前面所述的"Phase Tune"命令将下面走 线延长,则DRC消失,同时两线间的高亮线也消失。

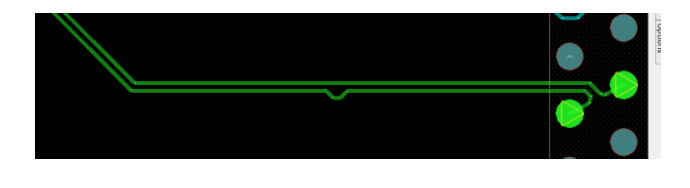

2.2.4、差分线耦合参数(Coupling Parameters)

在了解差分线的耦合参数前,我们先看下面两张图:

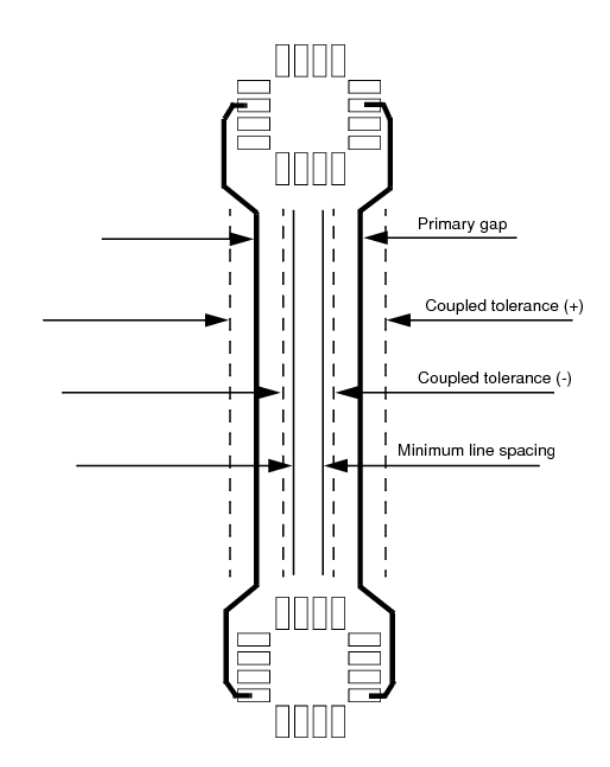

| Min Line | Coupling Parameters |               |          |           |              |                     |  |  |  |  |
|----------|---------------------|---------------|----------|-----------|--------------|---------------------|--|--|--|--|
| Spacing  | Primary Gap         | Primary Width | Neck Gap | Neck Widt | (+)Tolerance | (-)Tolerance<br>mil |  |  |  |  |
| mil      | mil                 | mil           | mil      | mil       | mil          |                     |  |  |  |  |
| *        | ×                   | *             | *        | *         | *            | *                   |  |  |  |  |
| 0.00     | 0.00                | 5.00          | 0.00     | 0.00      | 0.00         | 0.00                |  |  |  |  |
|          |                     | 1             |          |           |              |                     |  |  |  |  |

上面第一张图是差分对的图示,下面是约束规则中耦合参数的截图,从这两张图中我们大致可以了解到一下概念:

Primary Gap: 正常情况下差分对两线的间距,这个 Gap 指的 是两条线间的空隙而不是两条线的中心距。

(+) Tolerance: 差分对走线可向外移动的最大距离,超过 这个距离即违反约束,属于不耦合走线。也就是说如果 Primary Gap 为 5, (+) Tolerance 为 1,那么两线间的空隙 (Air Gap) 最大为 6。

(-) Tolerance: 与(+) Tolerance 类似,只不过是向内的 偏移量。

Min Line Spacing: 两线间的最小间距,这个最小间距不是

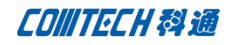

指"Primary Gap-(-) Tolerance", 而是 neck 模式下的"neck gap-(-) Tolerance"。

从上面两图的对比中我们虽然可能推测出 Primary Width 是 指的正常情况下的差分对线宽,但是 neck 模式的设定我们并不 知道。再看一张图。

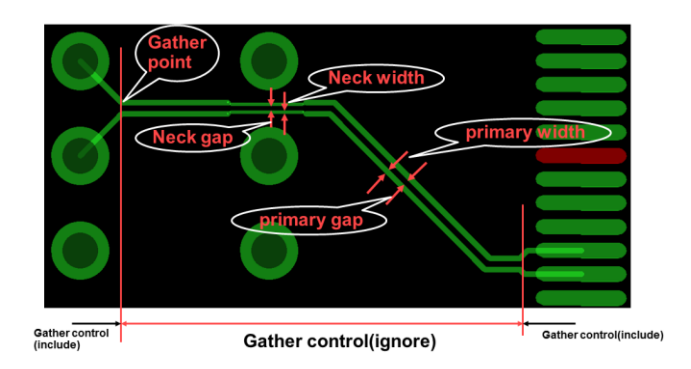

从这张图中可以清楚的看到差分对耦合参数的其他参数含义。

#### 3、 差分对其他问题。

3.1、差分对约束的分配

在第二段落中我们已经知道怎么设定差分对的约束,约束 规则设定以后还要赋予具体的网络才能起到约束驱动布线的效果, 约束的分配的步骤如下:

打开约束管理器,在 Electrical 约束下找到"NET"的 Worksheet。然后打开"Routing→Differential Pair",如下图

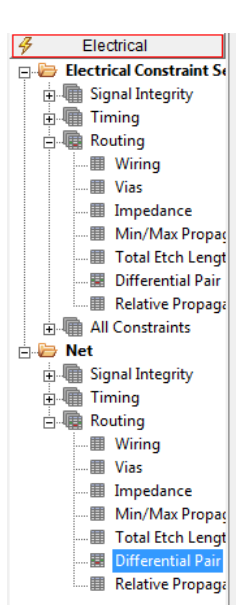

找到需要赋予约束的差分对,

|      | Objects |              |                  |  |  |  |  |  |
|------|---------|--------------|------------------|--|--|--|--|--|
| Туре | S       | Name         | Electrical e set |  |  |  |  |  |
| *    |         | *            | *                |  |  |  |  |  |
| Dsn  |         | module2_rio  |                  |  |  |  |  |  |
| NCIs |         | DP_CLASS (9) | DP               |  |  |  |  |  |
| DPr  |         | DP_DP_BCAP   | DP               |  |  |  |  |  |
| DPr  |         | DP_DR        | DP               |  |  |  |  |  |
| DPr  |         | DP_DRT       | DP               |  |  |  |  |  |
| DPr  | $\Box$  | DP_HEX1      | DP               |  |  |  |  |  |
| DPr  | $\Box$  | DP_INT1      | DP               |  |  |  |  |  |
| DPr  | $\Box$  | DP_NECK1     | DP               |  |  |  |  |  |
| DPr  | П       | DP_REG1      | DP               |  |  |  |  |  |
| DPr  | П       | DP_1         | DP_100 🔻         |  |  |  |  |  |
| Net  |         | DP_1N        | DP               |  |  |  |  |  |
| Net  |         | DP_1P        | DP_100           |  |  |  |  |  |
| DPr  |         | TIM_DP1      | EC S2            |  |  |  |  |  |
| DPr  | П       | DP1          | (Clear)          |  |  |  |  |  |

在 Referenced Electrical Cset 列对应项上点击,从下拉 菜单中选择适当的约束规则即完成约束规则的分配。我们讲的差 分的约束规则分配,其实所有约束规则分配都是一样的方法,使 用其他约束规则时可以类推。

3.2、约束规则检查

分配好了约束规则以后可以进行走线,如果有错误需到约 束管理器中检查具体错误,以及错误对应的误差值。在需要分析 的差分对上右击,选择"Analyze"由软件对这个差分对进行分析, 得出实际走线的长度、延迟与约束的误差。

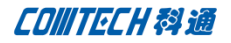

| 🗲 Allegro Constraint Manager (connected to Allegro PCB Design GXL (legacy) 16.6) [module2_rio] |              |               |                 |                |                                  |        |       |  |  |
|------------------------------------------------------------------------------------------------|--------------|---------------|-----------------|----------------|----------------------------------|--------|-------|--|--|
| <u>F</u> ile <u>E</u> dit <u>O</u> bjects <u>C</u> olumn                                       | <u>V</u> iew | 4 <u>n</u> al | yze <u>A</u> uo | dit <u>T</u> o | ools <u>W</u> indow <u>H</u> elp |        |       |  |  |
| 8 x 0 6 9                                                                                      | N<br>T       |               | _               |                | 🖵 🏓 🗋                            | ន 🗋 ខ  |       |  |  |
| Worksheet selector # * * module2_rio                                                           |              |               |                 |                |                                  |        |       |  |  |
| Electrical                                                                                     | <u> </u>     | _             |                 |                |                                  |        |       |  |  |
| 😑 🗁 Electrical Constraint S(                                                                   |              |               |                 | C              | Objects                          |        | Refe  |  |  |
| 😥 🗐 Signal Integrity                                                                           | Type         | s             |                 |                | Name                             |        | Elect |  |  |
| E Timing                                                                                       | *            |               |                 |                |                                  |        | *     |  |  |
| E Routing                                                                                      | Dsn          | F             | mod             | ule2           | rio                              |        |       |  |  |
| Wiring                                                                                         | NCIs         |               | E DP            | CLA            | SS (9)                           |        | DP    |  |  |
| ···· 🖬 Vias                                                                                    | DPr          |               | ÷ (             | P_DP           | BCAP                             |        | DP    |  |  |
| Impedance                                                                                      | DPr          |               | ÷ (             |                |                                  |        |       |  |  |
| Min/Max Propac                                                                                 | DPr          |               | ± [             | D              | <u>A</u> nalyze                  |        |       |  |  |
| Total Etch Lengt                                                                               | DPr          | 4             | ± (             | 2              |                                  |        | -     |  |  |
| Differential Pair                                                                              | DPr          | 4             |                 | 2              | Select                           |        | - H   |  |  |
| Relative Propaga                                                                               | DPr          | -             |                 |                | Colored and Charles Fl           |        | - H   |  |  |
| All Constraints                                                                                | DPr          |               |                 |                | Select and show Ele              | ement  | 10    |  |  |
| ⊨ 🦢 Net                                                                                        | Net          |               |                 |                | Deselect                         |        | 10    |  |  |
| F Signal Integrity                                                                             | Net          |               |                 | 100            |                                  |        | 10    |  |  |
| Timing                                                                                         | DPr          | F             | <b></b> 1       | 1              | <u>F</u> ind                     | Ctrl+F | Ē     |  |  |
| - Poution                                                                                      | DPr          |               | I DP            | 1              | Poolemark                        |        | • E   |  |  |

经软件分析后,软件会用蓝色字体标示出符合约束的部分, 用红色字体标示出违反约束的部分。

|      |   | Objects       | S         | tatic Phase |          |
|------|---|---------------|-----------|-------------|----------|
|      |   | Objects       | Tolerance | Astual      | Margin   |
| Туре | S | Name          | ns        | Actual      | wargin   |
| *    |   | ż             | *         | *           | *        |
| Dsn  |   | module2_rio   |           |             | -46.27   |
| NCIs |   | DP_CLASS (9)  | 5 mil     |             | -46.27   |
| DPr  |   | DP_DP_BCAP    | 5 mil     |             | -18.33   |
| XNet |   | DP_BCAP_N     | 5 mil     |             | -18.33   |
| RePP |   | J2.231:U1.E21 | 5 mil     | 23,33       | -18,33   |
| XNet |   | DP_BCAP_P     | 5 mil     |             | -18.33   |
| RePP |   | J2.233:U1.D21 | 5 mil     | 23,33       | -18.33   |
| DPr  |   | DP_DR         | 5 mil     |             | -0.03000 |
| DPr  |   | DP_DRT        | 5 mil     |             | -46.27   |
| DPr  |   | DP_HEX1       | 5 mil     |             |          |
| DPr  |   | DP_INT1       | 5 mil     |             | -26.16   |
| DPr  |   | DP_NECK1      | 5 mil     |             | -28.28   |
| DPr  |   | DP_REG1       | 5 mil     |             | -20.38   |
| DPr  |   | DP_1          | 20 ns     |             | 20.00    |
| Net  |   | DP_1N         | 20 ns     |             | 20.00    |
| RePP |   | J2.223:U1.K21 | 20 ns     | 0.002010    | 20.00    |
| Net  |   | DP_1P         | 20 ns     |             | 20.00    |
| RePP |   | J2.224:U1.J21 | 20 ns     | 0.002010    | 20.00    |

从图中可以看到"Actual"栏是实际值,"Margin"为约 束与实际值之间的误差(此处列出的只是Static Phase,其他几 项约束规则与Static Phase 相同),根据这些数值我们再微调我 们的走线即可满足设计。

3.3、约束规则的单位调换

Allegro PCB 中与延迟有关的参数可以同时使用长度(mil) 以及时间单位(ns)。

| Static Phase | Dynamic Phase |           |  |  |  |  |
|--------------|---------------|-----------|--|--|--|--|
| Tolerance    | Max Length    | Tolerance |  |  |  |  |
| ns           | mil           | mil       |  |  |  |  |
| *            | *             | *         |  |  |  |  |
|              |               |           |  |  |  |  |
| 5 mil        |               |           |  |  |  |  |
| 20 ns        | 500.00        | 5 mil     |  |  |  |  |
| 20 ns        | 500.00        | 5 mil     |  |  |  |  |

如上图所示,可以看到"Dynamic Phase"下的两个单位"mil" 的形状并不相同,Tolerance的单位可以调整成时间单位"ns", 只需要点击"mil"的按钮在弹出菜单中切换即可。这样就更方便 的去设定约束(有些情况下用时间表示更方便,有些情况下用长 度更方便,看具体需要)。

#### 3.4、差分对的阻抗计算

差分对的阻抗计算有两个方法,第一种是在约束管理器中 耦合参数设定那些列中右击选择"Change"

| Ein Edit Objects Column   | Year A | palyza daufit Inols Window Halp                                                                                 |          |               |           |        |          |                     |                |             |          | (          | āden    | ce - e |
|---------------------------|--------|----------------------------------------------------------------------------------------------------|----------|---------------|-----------|--------|----------|---------------------|----------------|-------------|----------|------------|---------|--------|
| - X - H - Q               | 13     | • 🋵 📜 •                                                                                                    | 0 R 4    | A             | 12 *      | å+     | - 1%     | 16 20               | R B I          | 44          | 1. A     | 1          |         |        |
| arkaheet selector s - H   | module | 12,00                                                                                                    |          |               | 1         |        |          |                     |                |             |          |            |         |        |
| Enternal Company of       |        | Objects                                                                                                    |          | Dynamic Phase |           |        | Max Line | Coupling Parameters |                |             |          |            |         |        |
| Becorca Constraint St     |        | coperts                                                                                                    | Harris   | Max Length    | Tolerance | Antoni |          | Specing             | Prim, Gap      | Prin, Width | Meck Gap | Neck Width | (+)Tol. | (-)ToL |
| S- I Signal Integrity     | Type   | s Name                                                                                                    | en ge    | mil           | mit       | Actual | - anges  | mit                 | mit            | mil         | end .    | mit        | insit . | mi     |
| (a) Timing                | •      | the second second second second second second second second second second second second second second second se |          |               |           | *      |          |                     | •              | •           | •        | •          | •       | •      |
| B Routing                 | Dan    | module2_ris                                                                                                    | 3,730    |               |           |        |          | 0.00                | 0.00           | 1.00        | 0.00     | 0.00       | 0.50    | 0.00   |
| - In All Constraints      | MCIs   | E OP_CLASS(9)                                                                                                   | 3,736    |               |           |        |          | 0.00                | 0.00           | 5.00        | 0.00     | 0.00       | 0.00    | 0.00   |
| Net                       | 0Py    | E OP DP BCAP                                                                                                    | -18.33   |               |           |        |          | 3.80                | 6.00           | 6.00        | 3.90     | 3.45       | 0.10    | 0.10   |
| in Ille General Integrity | DIPy . | E DP_DR                                                                                                    | -0.93000 |               |           |        |          | 3.80                | 6.00           | 6.00        | 2.90     | 3.40       | 0.10    | 0.10   |
| on BR Timing              | DIPY   | E DP_DRT                                                                                                    | 3,750    |               |           |        |          | 3.60                | 6.00           | 6.00        | 3.90     | 3.40       | 0.10    | 0.10   |
| and the second            | DPr    | E DP MEX1                                                                                                    | 1000     |               |           |        |          | 3.80                | 6.00           | 6.00        | 3.90     | 3.40       | 0.10    | 0.10   |
| E-48 woornd               | DPY    | FE OP NT1                                                                                                    | .26.56   |               |           |        | 1.000000 | 3.80                | 6.00           | 6.00        | 3.90     | 3.40       | 0.10    | 0.10   |
| - III Wining              | DPY .  | FE DP MECKS                                                                                                    | 28.28    |               |           |        |          | 3.90                | 6.05           | 6.00        | 3.90     | 2.40       | 0.10    | 0.10   |
| - III Vias                | DPr I  | TT DP REGA                                                                                                    | -20.58   |               |           |        |          | 3.88                | 14.44          | 4.00        | 3.90     | 3.45       | 0.10    | 0.16   |
| III Impedance             | DPr    | E DP 1                                                                                                    | 3,730    |               |           |        |          | 3.00                | denalizes.     |             | 3.90     | 3.40       | 0.10    | 0.10   |
| III Min Max Propar        | DPy    | E TIM DP1                                                                                                    | 2,830    |               |           |        | 1.000    | 3.00                |                |             | 3.90     | 3.40       | 0.10    | 0.10   |
| III Total Fich Larvet     | Mat    | TH THE DPL N                                                                                                    | 2,850    | 100000010     |           |        | 1.000    | 3.80                | Go to source   | . 1         | 2.90     | 3.40       | 0.10    | 0.10   |
| III Differential Bais     | Mat    | TEL TIM DP1 P                                                                                                   | 2,850    |               |           |        |          | 3.82                |                | -           | 2.90     | 3.40       | 0.10    | 0.10   |
| III Deletion Provide      | DPr    | TR OFFSETS                                                                                                    | -        |               |           |        |          | 3.60                | Change-        |             | 3.90     | 3.40       | 0.10    | 0.10   |
| - III NOZOVEPIODODI       | DRy    | G CIK                                                                                                    |          |               |           |        |          | 3.60                | and the second |             | 3.90     | 3.45       | 0.10    | 0.10   |

在弹出菜单中可以修改最小线宽的参数,也可以直接点击 "calculator",开始阻抗计算。

| Edit layer-specific values for DIFFP_MIN_SPACE |   |            |                     |            |  |  |  |  |  |
|------------------------------------------------|---|------------|---------------------|------------|--|--|--|--|--|
|                                                |   | Objects    | Min Line<br>Spacing |            |  |  |  |  |  |
| Туре                                           | S | Name       | Name mil            |            |  |  |  |  |  |
| *                                              |   | *          | *                   |            |  |  |  |  |  |
| DPr                                            |   | DP_REG1    | 3.80                |            |  |  |  |  |  |
| Lyr                                            |   | TOP        | 3.80                |            |  |  |  |  |  |
| Lyr                                            |   | SIGNAL_2   | 3.80                |            |  |  |  |  |  |
| Lyr                                            |   | SIGNAL_3   | 3.80                |            |  |  |  |  |  |
| Lyr                                            |   | SIGNAL_4   | 3.80                |            |  |  |  |  |  |
| Lyr                                            |   | SIGNAL_5   | 3.80                |            |  |  |  |  |  |
| Lyr                                            |   | SIGNAL_6   | 3.80                |            |  |  |  |  |  |
| Lyr                                            |   | SIGNAL_7   | 3.80                |            |  |  |  |  |  |
| Lyr                                            |   | BOTTOM     | 3.80                |            |  |  |  |  |  |
|                                                |   | Calculator | OK                  | CancelHelp |  |  |  |  |  |

点击"calculator"后弹出如下菜单。

| Layer name: TOP          | <b>•</b>                  |
|--------------------------|---------------------------|
| Differential impedance:  | 118.8 ohm 📀               |
| Single-line impedance:   | 203.81 ohm                |
| Line width:              | 5.00 MIL O                |
| Primary gap:             | 4.00 MIL                  |
| Select a button to choos | e a recalculation target. |

先要确定一个目标参数,修改它的参数,然后软件会弹出确定自动计算时由软件来修改哪个参数,比如我们将差分阻抗定位 1000hm,在弹出的参数中选择自动计算 Primary Gap 软件计算后自动修改 Primary 的参数为"2.49"(以本例参数计算得到的结果)。

另外一种计算差分阻抗的方法是在"Cross Section"中进行计算。

打开"Cross Section",勾选右下角的"Show Diff Impedance"。

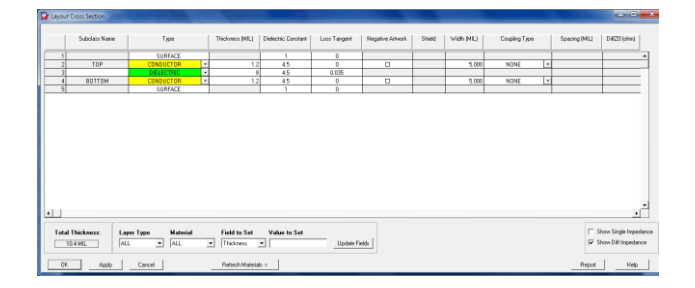

然后需要在"Coupling Type"选择耦合的类型,耦合类型 有两种,一种是"EDGE"适合于微带线。

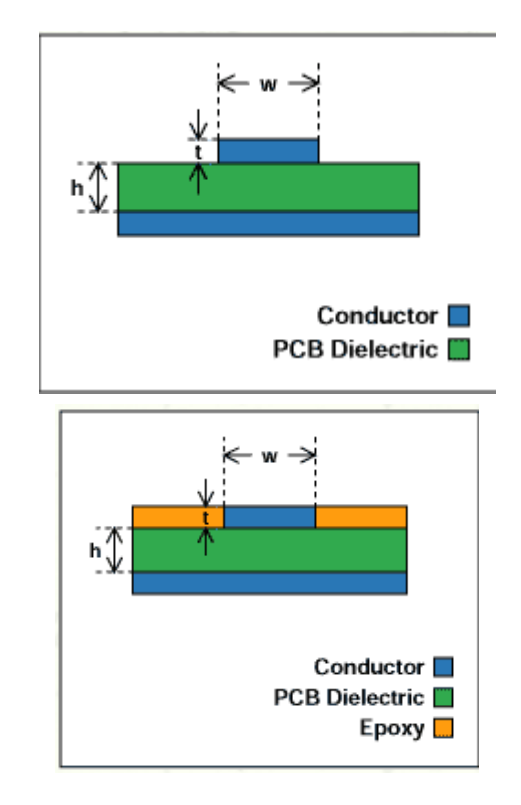

两外一种是"Broadside"类型,适用于带状线。

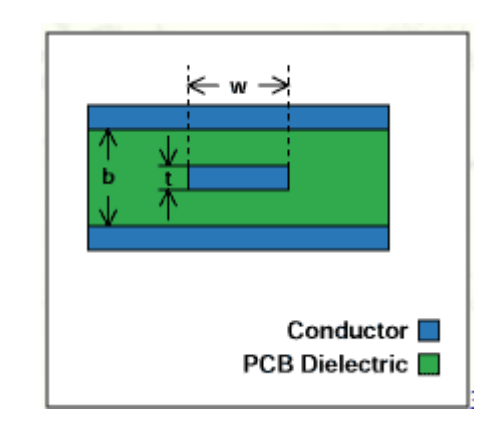

Edge 耦合类型即是差分线走在同一走线层上面,而 Broadside 耦合类型是差分走线走在不同层,中间以介质层隔开 进行耦合。需要注意的是 Broadside 类型的耦合需要在上下均有 两个完整的参考层。示例如下:

|     | Subclass Name | Type             |   | Thickness (ML) | Dielectric Constant | Loss Tangent | Negative Artwolk | Shield | AND MU | Coupling Type |   | Spacing (MIL) | D#20(ohm)     |
|-----|---------------|------------------|---|----------------|---------------------|--------------|------------------|--------|--------|---------------|---|---------------|---------------|
| 1   |               | SURFACE          | - |                | 1                   | 0            | 1                |        | ÍÍ     |               | Ť |               |               |
| 2   | TOP           | CONDUCTOR        |   |                | 45                  | 0            | 0                |        | 5.000  | NONE          | • |               |               |
| 3   |               | DELECTRIC        | * | 1              | 4.5                 | 0.035        |                  |        |        |               |   |               |               |
| 4   | NONAME_5      | CONDUCTOR        | × |                | 4.5                 | 0.035        |                  |        | 5.000  | EDGE          |   | 5.000         | 88.7          |
| 5   |               | DIELECTRIC       | • | E              | 4.5                 | 0.035        |                  |        |        |               |   |               |               |
| 6   | NONAME_2      | PLANE            | • |                | 45                  | 0.035        | 0                | 8      |        |               |   |               |               |
| 2   |               | DELECTRIC        | * | 1              | 4.5                 | 0.035        |                  |        |        |               |   |               |               |
| 3   | NONAME_1      | CONDUCTOR        | ۲ |                | 4.5                 | 0            | 0                |        | 5.000  | BROADSIDE     | ¥ | 8 000         | 95.2          |
| 3   |               | DIELECTRIC       |   | E              | 4.5                 | 0.035        |                  |        |        |               |   |               |               |
| 50  | NONAME_3      | CONDUCTOR        |   |                | 4.5                 | 0            | 0                |        | 5.000  | BROADSIDE     |   | E 000         | 05.2          |
| 11  |               | DELECTRIC        |   | É              | 45                  | 0.035        |                  |        |        |               |   |               |               |
| 12  | NONME_4       | FLANE            | • |                | 4.5                 | 0.035        |                  | 8      |        |               |   |               | 1             |
| 13  |               | DIELECTRIC       |   |                | 4.5                 | 0.035        |                  |        |        |               |   |               |               |
| 14  | BOT10M        | CONDUCTOR        |   |                | 4.5                 | 0            | 0                |        | 5.000  | NUNE          |   |               |               |
| 15  |               | SUPPACE          |   |                | 1                   | 0            |                  |        |        |               |   |               | 1             |
| tal | Thickness: Le | per Type Hateria |   | Field to Set   | Value to Set        |              |                  |        |        |               |   |               | how Single Is |
| 52  | AML A         | L I AL           |   | Thickness      |                     | Update F     | eldi             |        |        |               |   | P 51          | ow Dill Impec |

在"Cross Section"的页面可以对每层走线的线宽及线距进 行设置,同时这些设定会实时的影响到阻抗,更改参数以后阻抗 会自动计算并更新。差分走线的阻抗显示在"DiffZ0(ohm)"列 中,修改具体参数可看到阻抗变化。

全文完!

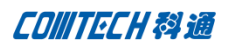

| Cor        | ntech 解决方案                                         | 邮编: 200050                             |  |  |  |  |  |  |
|------------|----------------------------------------------------|----------------------------------------|--|--|--|--|--|--|
| •          | Cadence PCB 设计平台建设                                 | 华东地区                                   |  |  |  |  |  |  |
| •          | ECAD/CIS 库平台建设                                     | 联系人: 陈敏敏                               |  |  |  |  |  |  |
| •          | Allegro 软件二次开发                                     | 手机: 18017922811                        |  |  |  |  |  |  |
| •          | PCB 项目设计及仿真外包服务                                    | 电话: 021-51696680-8057                  |  |  |  |  |  |  |
| •          | Cadence 软件培训服务                                     | 传真: 021-52370712                       |  |  |  |  |  |  |
| Cor        | ntech 优势                                           | 邮件: PeterChen@comtech.com.cn           |  |  |  |  |  |  |
| •          | 实力雄厚的资深技术团队,多名 10 年以上经验的 FAE                       | 地址:上海市徐汇区桂平路426号华鑫商务中心2号楼7层03-04       |  |  |  |  |  |  |
| •          | 丰富的 PCB 设计/EDA 平台建设等实践经验                           | 室                                      |  |  |  |  |  |  |
| •          | 出色的二次开发能力,为客户提供各种定制化开发需求                           | 邮编: 200050                             |  |  |  |  |  |  |
| •          | 高效的技术服务平台,通过电话/邮件/Web/BBS,及时帮客<br>户解决各类软件使用/设计相关问题 | 华南及西部地区                                |  |  |  |  |  |  |
| •          | 实战指导、项目现场支持等特色服务                                   | 联系人:谭波涛                                |  |  |  |  |  |  |
| •          | 最新技术资料下载客户专享通道,包括软件使用技巧、设                          | 手机: 15920086575                        |  |  |  |  |  |  |
|            | 计经验、国外技术文献翻译等                                      | 电话: 0755-26744082                      |  |  |  |  |  |  |
| ٠          | 为客户提供量身定制的全面的针对性培训服务                               | 传真: 0755-26743385                      |  |  |  |  |  |  |
| 联系         | 美方式                                                | 邮件: terrytan@comtech.com.cn            |  |  |  |  |  |  |
| 总部<br>11 楼 | : 深圳市南山区高新科技园高新南九道 55 号微软科通大厦                      | 地址:深圳市南山区高新科技园高新南九道 55 号微软科通大厦<br>11 楼 |  |  |  |  |  |  |
| 产品         | 经理                                                 | 邮编: 518057                             |  |  |  |  |  |  |
| 联系         | 人: 王其平                                             | 华北地区                                   |  |  |  |  |  |  |
| 手机         | : 18049720018                                      | 联系人:王其平                                |  |  |  |  |  |  |
| 电话         | : 021-51696680-8063                                | 手机: 18049720018                        |  |  |  |  |  |  |
| 传真         | : 021-52370712                                     | 电话: 010-51726678-821                   |  |  |  |  |  |  |
| 邮件         | : QipingWang@comtech.com.cn                        | 传真: 010-51727874                       |  |  |  |  |  |  |
| 地址         | :上海市徐汇区桂平路426号华鑫商务中心2号楼7层03-04                     | 邮件: QipingWang@comtech.com.cn          |  |  |  |  |  |  |
| 玊.         |                                                    | 地址:北京市海淀区海淀北二街 8 号中关村 SOHO B 座 909-910 |  |  |  |  |  |  |